# Connessione alla rete wireless WIFI-UNIPA-WPA e WIFI-UNIPA-WPA-A per gli utenti con sistema Leon

### Prerequisiti:

#### Per gli studenti:

il nome utente è reperibile una volta effettuato l'accesso al portale studenti (http://studenti.unipa.it), mentre la password è quella che si utilizza per accedere

#### Per i docenti, il personale tecnico ed amministrativo:

nome utente e password validi del tipo nomeutente@unipa.it e relativa password.

#### Per gli utenti esterni:

nome utente del tipo nomeutente@wifi.unipa.it e relativa password comunicata una volta compilato il modulo presente all'indirizzo http://www.unipa.it/wifi

#### Istruzioni:

Cliccare nell'icone AIRPORT presente nella barra in alto e poi su Apri preferenze network.

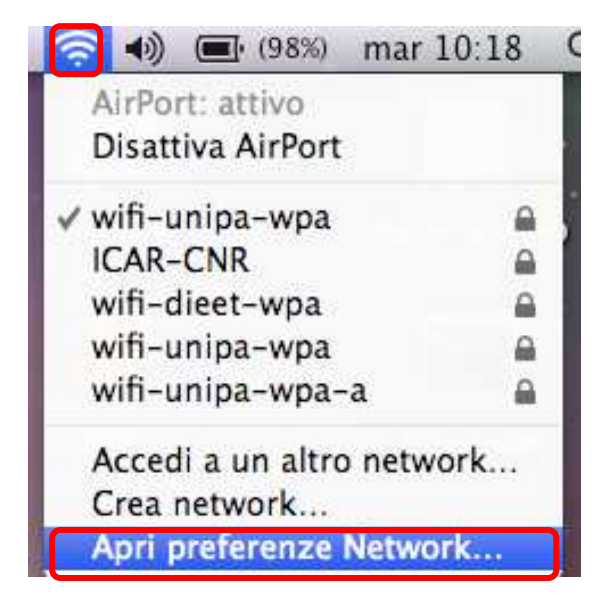

Nella finestra che si aprirà controllare che AirPort sia attiva, quindi cliccate su Avanzate...

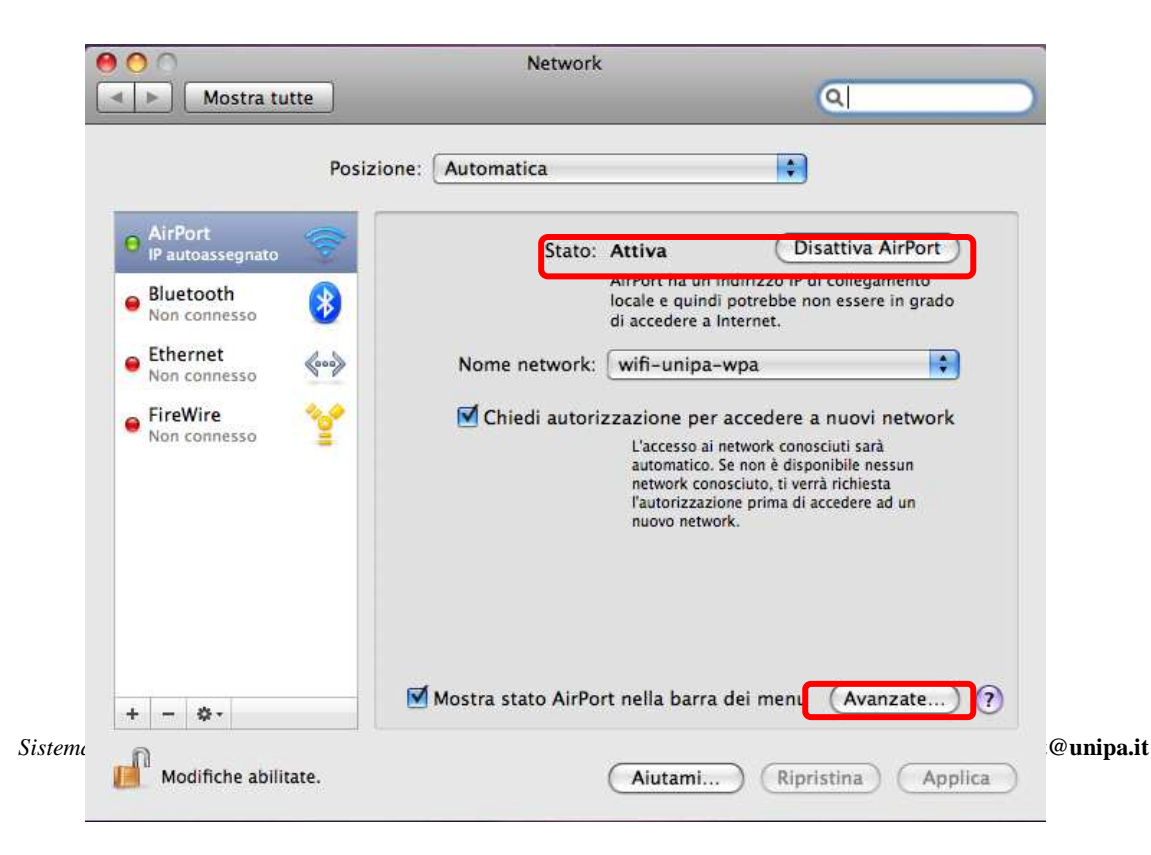

Per aggiungere una nuova rete wireless cliccare sul + sotto l'elenco dei network preferiti e comparirà una finestra per l'inserimento dei dati. Inserirli come in figura con il proprio 'Nome utente' e 'Password'

Successivamente cliccare su OK per confermare le modifiche e ritornare alla precedente finestra.

| Mostra tutte                                         | Network                                                                         |    |
|------------------------------------------------------|---------------------------------------------------------------------------------|----|
| Wi-Fi Aggiungi un<br>Inserisci il nom<br>aggiungere. | n profilo network Wi-Fi.<br>ne e il tipo di protezione del profilo che desideri |    |
| Nome network:                                        | wifi-unipa-wpa                                                                  |    |
| Sicurezza:                                           | WPA/WPA2 Enterprise  \$                                                         |    |
| Modalità:                                            | Automatica ‡                                                                    |    |
| Nome utente:                                         | n_cognome12345@studenti.unipa.it                                                |    |
| Password:                                            |                                                                                 |    |
| ? Scegli un networ                                   | k Annulla OK                                                                    |    |
| 🗌 Attiva o disattiv                                  | va Wi-Fi                                                                        |    |
| Indirizzo Wi-Fi: d4:9                                | 9a:20:6f:79:b2                                                                  |    |
| ?                                                    | Annulla                                                                         | ОК |

Fatto questo cliccare su Applica per rendere effettive tutte le configurazioni.

Adesso il computer è pronto per connettersi ad internet. Nel menu a tendina con i nomi delle reti wireless cliccare su **wifi-unipa-wpa** o **wifi-unipa-wpa-a** per effettuare la connessione.

|                                                                                  | Posizione:                    | Automatica         |                                                                                                    | •                                                                                                    |
|----------------------------------------------------------------------------------|-------------------------------|--------------------|----------------------------------------------------------------------------------------------------|----------------------------------------------------------------------------------------------------|
| AirPort     IP autoassegnato     Bluetooth     Non connesso                      | <ul><li>중</li><li>8</li></ul> | Stato:             | Attiva<br>AirPort ha un ir<br>locale e quindi<br>di accedere a Ir                                              | Disattiva AirPort<br>dirizzo IP di collegamento<br>potrebbe non essere in grado<br>iternet.                                                               |
| <ul> <li>Ethernet<br/>Non connesso</li> <li>FireWire<br/>Non connesso</li> </ul> | <b>∲</b> ••}<br>*             | Nome network:      | wifi-unipa-<br>zzazione per<br>L'accesso ai<br>automatico. S<br>network cono<br>l'autorizzazio<br>nuovo networ | wpa<br>accedere a nuovi network<br>etwork conosciuti sarà<br>e non è disponibile nessun<br>sciuto, ti verrà richiesta<br>ne prima di accedere ad un<br>k. |
|                                                                                  | <b>v</b>                      | Mostra stato AirPo | rt nella barra                                                                                                 | dei menu (Avanzate) (                                                                                                    |

Se l'autenticazione va a buon fine e quindi il computer è pronto per la navigazione vedrete cambiare lo stato in **Autenticato** e sotto un contatore che registra il Tempo di connessione

| ٩                                                                                                    |
|----------------------------------------------------------------------------------------------------|
| e: Automatica                                                                                                    |
| Stato: Autenticato Disattiva AirPort<br>Autenticato tramite PEAP (protocollo interno:<br>MSCHAPv2)<br>Tempo di connessione: 00:02:01 |
| Nome network: wifi-unipa-wpa                                                                                                    |
| Mostra stato AirPort nella barra dei menu (Avanzate) 🤅                                                                               |
| 2                                                                                                    |

In caso di difficoltà:

- Ricontrollare le impostazioni (in particolare avere cura di selezionare o deselezionare come da figura tutte le caselle)
- Aggiornare il sistema operativo ed il driver della propria scheda di rete wireless.
- Ricordarsi che l'indirizzo IP va impostato dinamicamente.
- Prima di richiedere assistenza, controllare le FAQ relative alla wifi
- Verificare che le proprie credenziali siano attive inserendole nel seguente sito: <u>https://cas.unipa.it/sso/login</u> e qualora non riusciate ad accedere contattare <u>autenticazione-support@unipa.it</u>

## http://www.unipa.it/wifi

Per qualsiasi comunicazione inviate le vostre mail a: wifi-support@unipa.it